## CARA MENJALANKAN PROGRAM

1. Buka aplikai XAMPP, kemudian jalankan 3 Module seperti pada gambar dibawah

ini

| 🔀 XAMPP            | Control Pan | el v3.2.4 [Cor | mpiled: Jun 5th 201 | 9]      |       |        |      | _         | × |
|--------------------|-------------|----------------|---------------------|---------|-------|--------|------|-----------|---|
| ខា                 | XA          | MPP Cont       | trol Panel v3       | .2.4    |       |        |      | Je Config |   |
| Modules<br>Service | Module      | PID(s)         | Port(s)             | Actions |       |        |      | Netstat   |   |
|                    | Apache      | 11632<br>11384 | 80, 443             | Stop    | Admin | Config | Logs | Shell     |   |
|                    | MySQL       | 7392           | 3306                | Stop    | Admin | Config | Logs | Explorer  |   |
|                    | FileZilla   | 12228          | 21, 14147           | Stop    | Admin | Config | Logs | Services  |   |
|                    | Mercury     |                |                     | Start   | Admin | Config | Logs | 😣 Help    |   |
|                    | Tomcat      |                |                     | Start   | Admin | Config | Logs | 📃 Quit    |   |

2. Buka aplikasi Visual Studio, kemudian buka Folder Program yang ingin dijalankan

| ⋈   | File  | Edit     | Selection   | View    | Go             | Run | Terminal |
|-----|-------|----------|-------------|---------|----------------|-----|----------|
| மு  | N     | lew File | e<br>ndow   | Ctrl    | Ctrl<br>+Shift | +N  |          |
| ρ   | <br>0 | pen Fil  | e           |         | Ctrl           | +0  |          |
| စ္စ | 0     | pen Fo   | older       | Ctrl+   | K Ctrl         | +0  |          |
| 0   | 0     | pen W    | orkspace fr | om File |                |     |          |

3. Setelah folder di buka selanjutnya klik pada file ".env" yang ada di dalam folder. ketik nama file database nya didalam kolom database. perhatikan pada gambar dibawah ini yang diberi kotak merah.

| æ  | login.bidde.prip                   | 7  | LOG CHANNEL-stack          |
|----|------------------------------------|----|----------------------------|
|    | 💏 welcome.blade.php                |    |                            |
| БО | ✓ routes                           |    | DB_CONNECTION=mvsa]        |
| ш  | 🗬 api.php                          | 10 | DB HOST=127.0.0.1          |
|    | 🗬 channels.php                     | 11 | DB PORT=3306               |
|    | 🗬 console.php                      | 12 | DB_DATABASE=gisjagoibabang |
|    | 😤 web.php                          | 13 | DB_USERNAME=root           |
|    | ) storage                          | 14 | DB_PASSWORD=               |
|    | 7 storage                          | 15 |                            |
|    | > tests                            | 16 | BROADCAST DRIVER=log       |
|    | > uploadapp                        | 17 | CACHE DRIVER=file          |
|    | > vendor                           | 18 | <br>QUEUE_CONNECTION=sync  |
|    | 🗢 .editorconfig                    | 19 | SESSION_DRIVER=file        |
|    | 🗘 .env                             | 20 | SESSION_LIFETIME=120       |
|    | E envezamle                        | 21 |                            |
|    |                                    | 22 | REDIS HOST=127.0.0.1       |
|    | <ul> <li>.gitattributes</li> </ul> | 23 | REDIS PASSWORD=null        |
|    | ♦ .gitignore                       | 24 | REDIS PORT=6379            |
|    | ! .styleci.yml                     | 25 | _                          |

4. Buka terminal dan tuliskan perintah "php artisan serve" tunggu sampai selesai dan

muncul alamat server seperti pada gambar dibawah ini.

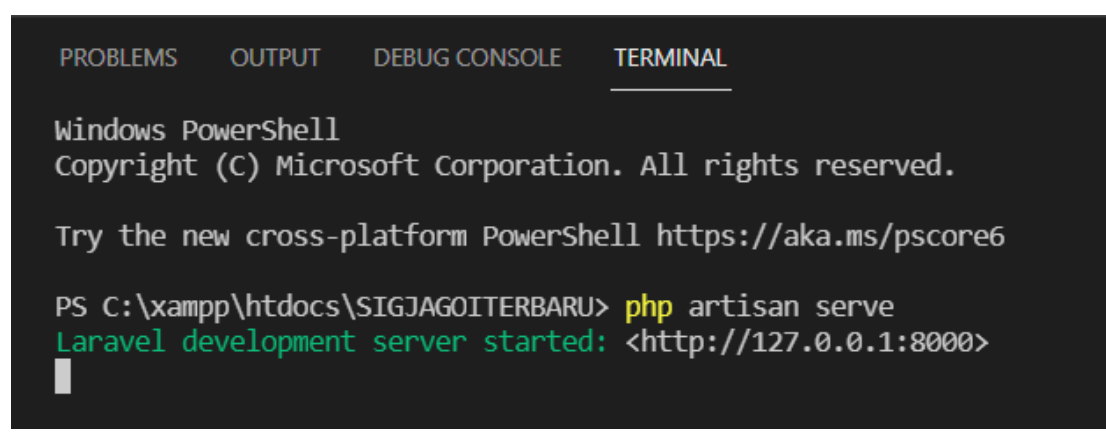

5. Buka jendela browser. Kemudian ketik alamat server "http://127.0.0.1:8000".

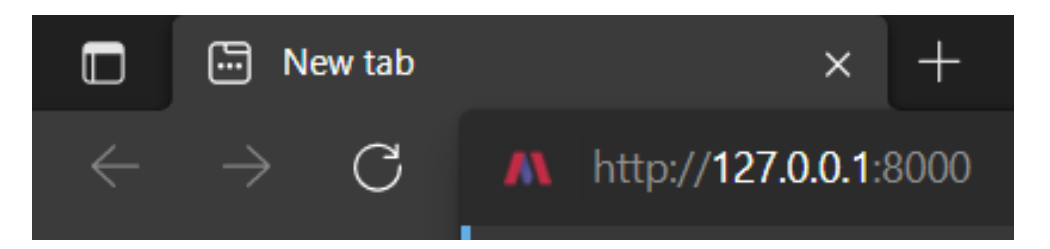

6. Jika berhasil program akan berjalan seperti pada gambar dibawah ini.

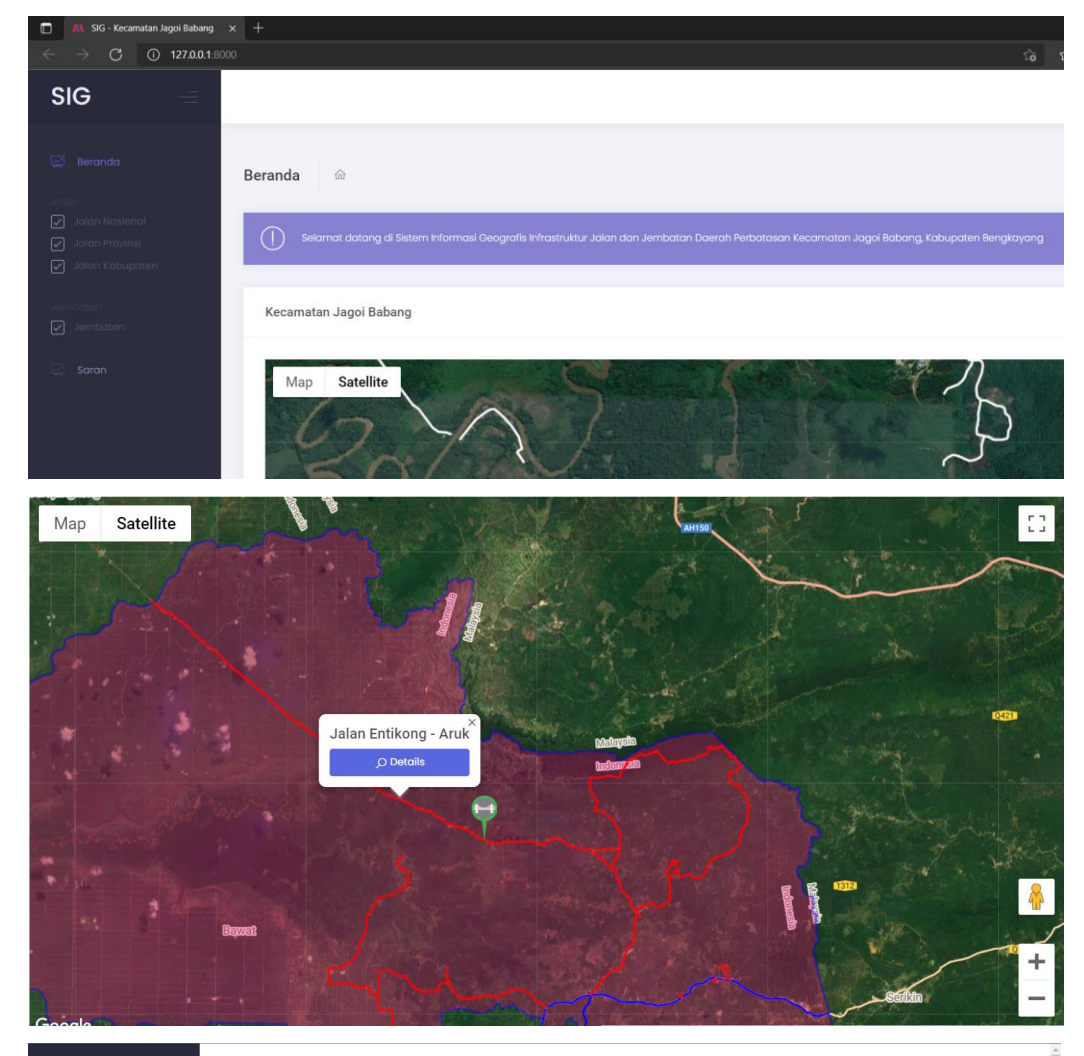

## SIG

| DETAIL JALAN PROVINSI                   |                       |              |
|-----------------------------------------|-----------------------|--------------|
|                                         |                       |              |
| Nomor POI : P04                         | KONDISI JALAN         |              |
| Nama Desa : Kumba                       | No. Kondisi           | Panjang (Km) |
| Nomor Ruas : 004                        | 1 BAIK                | 8            |
| Nama Ruas : Jalan Entikong - Aruk       | 2 SEDANG              | 6            |
| Dimensi                                 | 3 RUSAK RINGAN        | 4            |
| Panjang (Km) : 18                       | 4 RUSAK BERAT         |              |
| Lebar (Km) : 0.01                       | JENIS PERMUKAAN JALAN |              |
| LHR Rata - Rata : 544                   | No. Jenis Permukaan   | Panjang (Km) |
| Akses Jalan : -                         | 1 ASPAL               | 10           |
| Keterangan : -                          | 2 PENETRASI BETON     | 15           |
| Pengajuan : T <b>idak</b><br>Masyarakat | 3 KRIKILTANAH         | 18           |
| Disetujuj : Ya                          | 4 BELUM TEMBUS        |              |